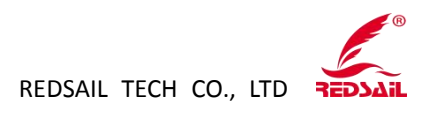

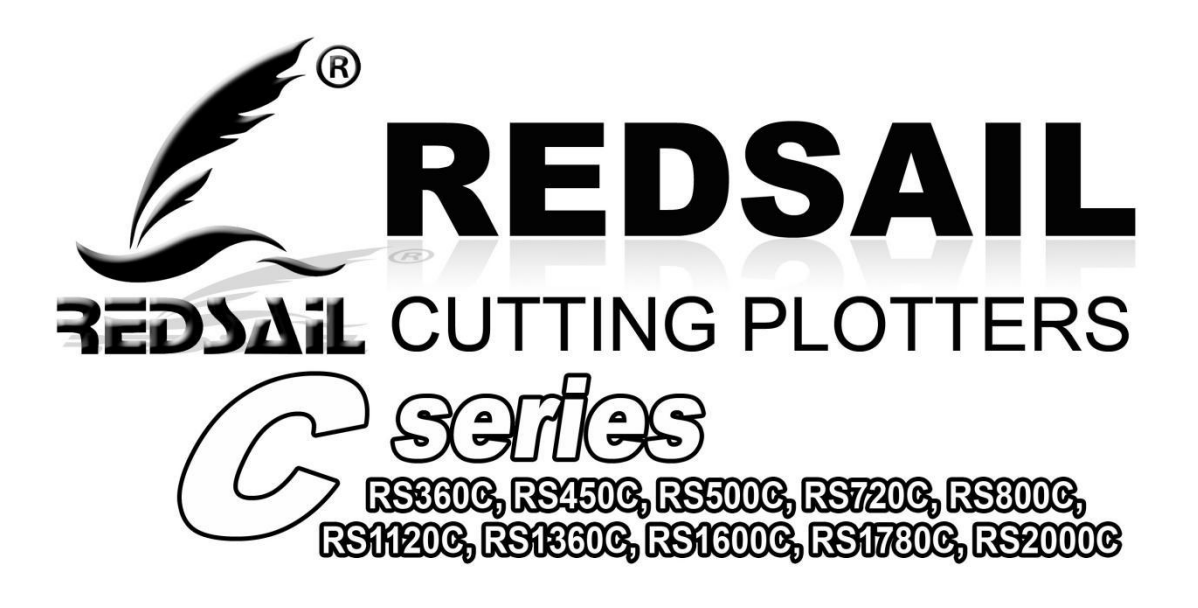

## **User Manual For Cutmate 3.0 Software**

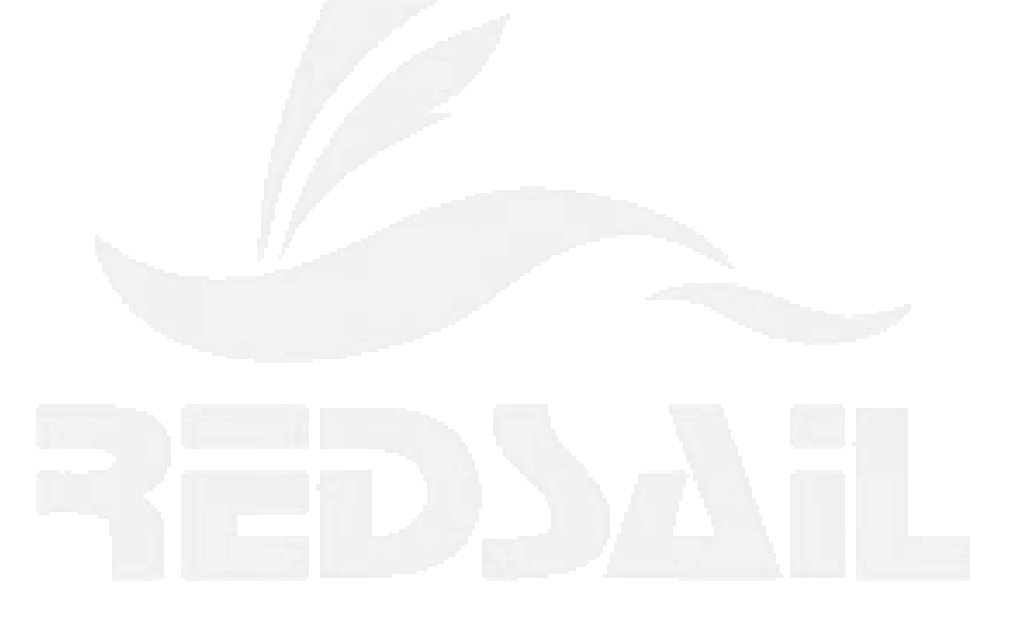

Add: B218/F2, Qilu Software Plaza No.1 Shunhua Road, Jinan Hi-tech Zone, Shandong, China Zel: +86-531-86516855/56/57 Fax: +86-531-86516858 Email: info@cutmate.net

ZIP: 250101

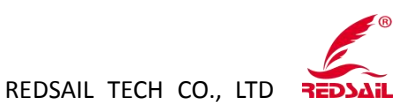

1. Thank you for choosing Cutamte3.0 software. First, please click REGISTER in the upper right corner of our website <u>https://cutmate.net</u> to complete account registration, enter your name, valid email address (you can receive emails normally), select your location and set a login password.

| CREAT     | E YOUR ACC      | COUNT |
|-----------|-----------------|-------|
| Name      |                 |       |
| John Doe  |                 |       |
| Email     |                 |       |
| example(  | )example.com    |       |
| Country   |                 |       |
| United St | ates of America |       |
| Password  |                 |       |
|           |                 | ٢     |

2. After successful registration, it will automatically log in the download page, and new users will get a 30-day free trial. Please notice that you need to click to activate the 30 days trial before downloading the Pro version of Cutmate3.0, which ensures that you can succeed connect to the server when you use it.

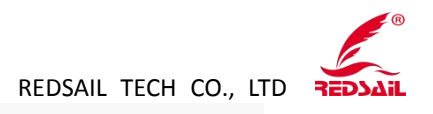

| Hello SYS<br>Thank you for register cutmate3.0 |  |
|------------------------------------------------|--|
| Click here get 30 days trial                   |  |
| Download cutmate3.0 Pro                        |  |

3. After downloading Cutmate3.0 Pro, double-click to open the file and start installing the software.

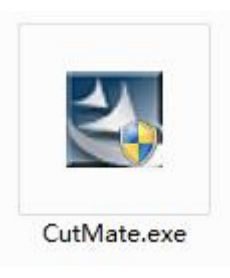

4. Login Cutmate 3.0, enter the email address and password which is registered on the website to get the Validate Code through the registered email, then click OK.

| Email:         |  |           |
|----------------|--|-----------|
| Password:      |  |           |
| Validate Code: |  | Send Mail |
|                |  |           |

5. Fill in your username and company information (redsail), then click Next.

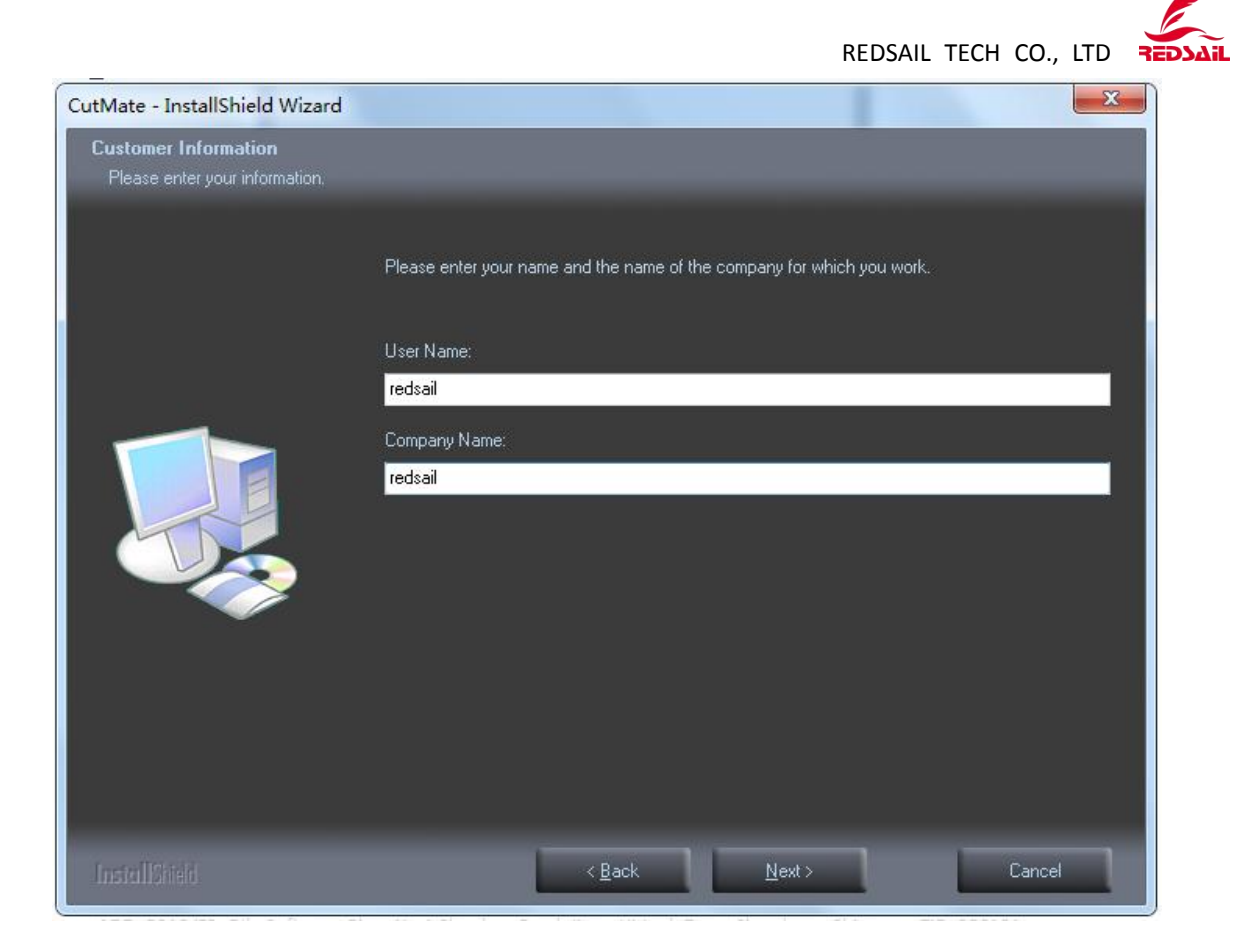

6. Select the installation location and click "Change" button to change the installation path.

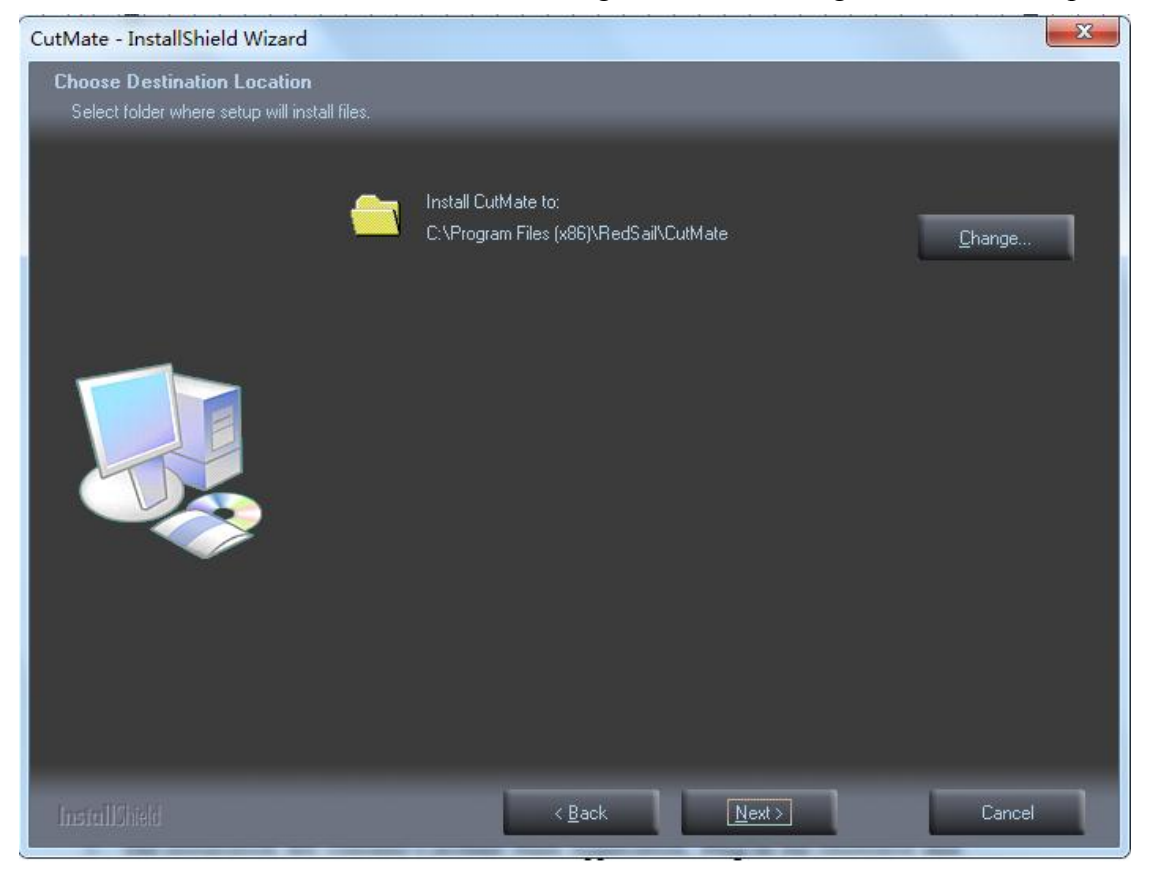

Add: B218/F2, Qilu Software Plaza No.1 Shunhua Road, Jinan Hi-tech Zone, Shandong, ChinaZIP: 250101Tel: +86-531-86516855/56/57Fax: +86-531-86516858Email: info@cutmate.net

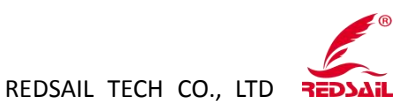

7. The installation file contains CutMate Main Application, Plug-in for Illustrator and Plug-in for CorelDraw. Please select the related plug-in to install according to your needs.

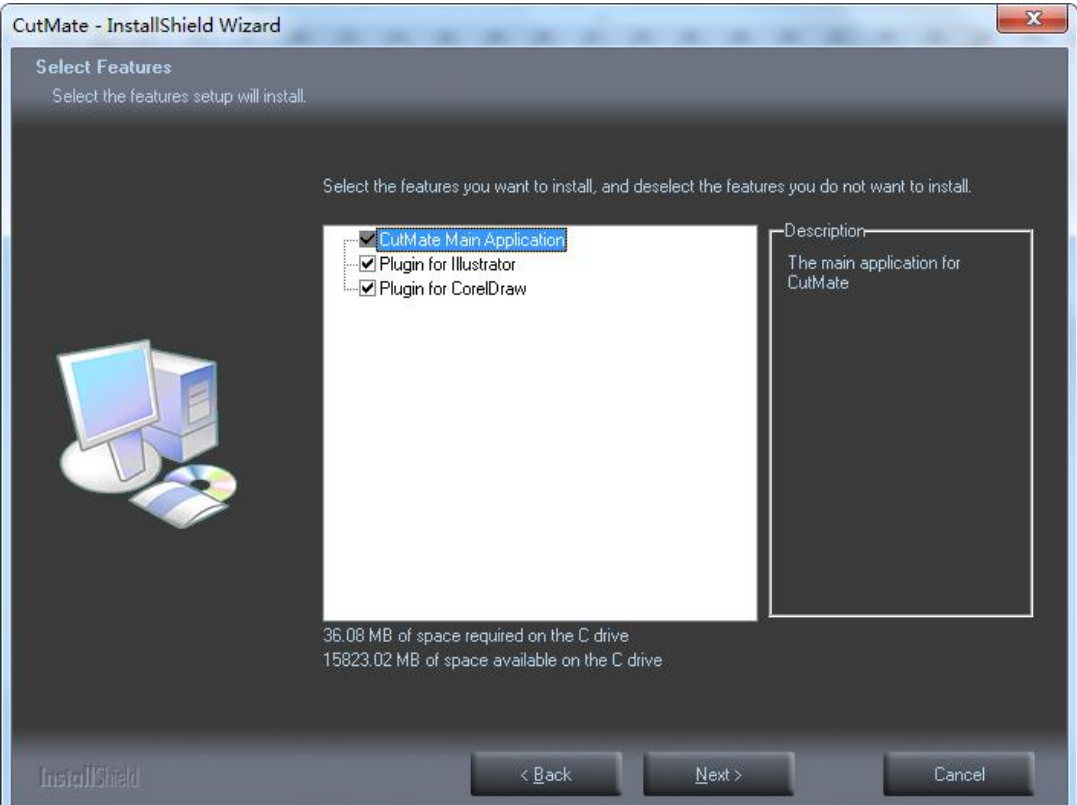

8. Click "Install" to start the installation.

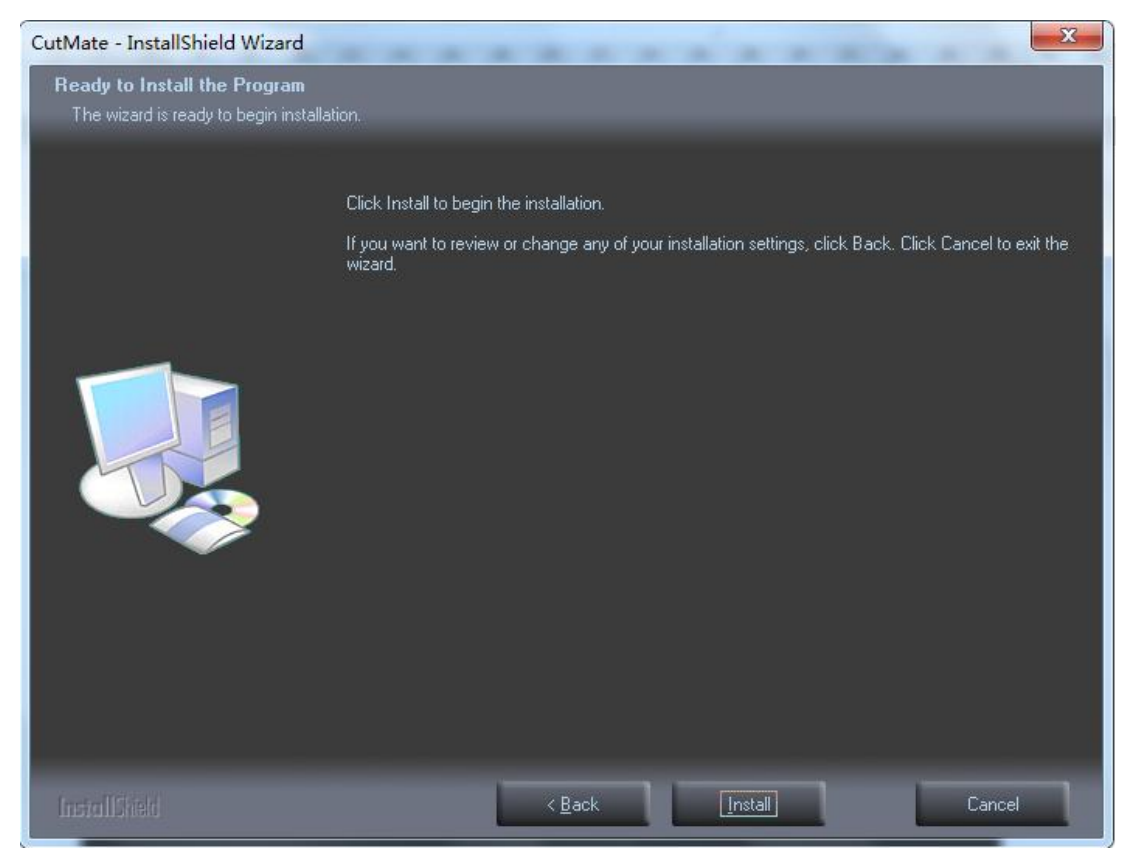

Add: B218/F2, Qilu Software Plaza No.1 Shunhua Road, Jinan Hi-tech Zone, Shandong, ChinaZIP: 250101Tel: +86-531-86516855/56/57Fax: +86-531-86516858Email: info@cutmate.net

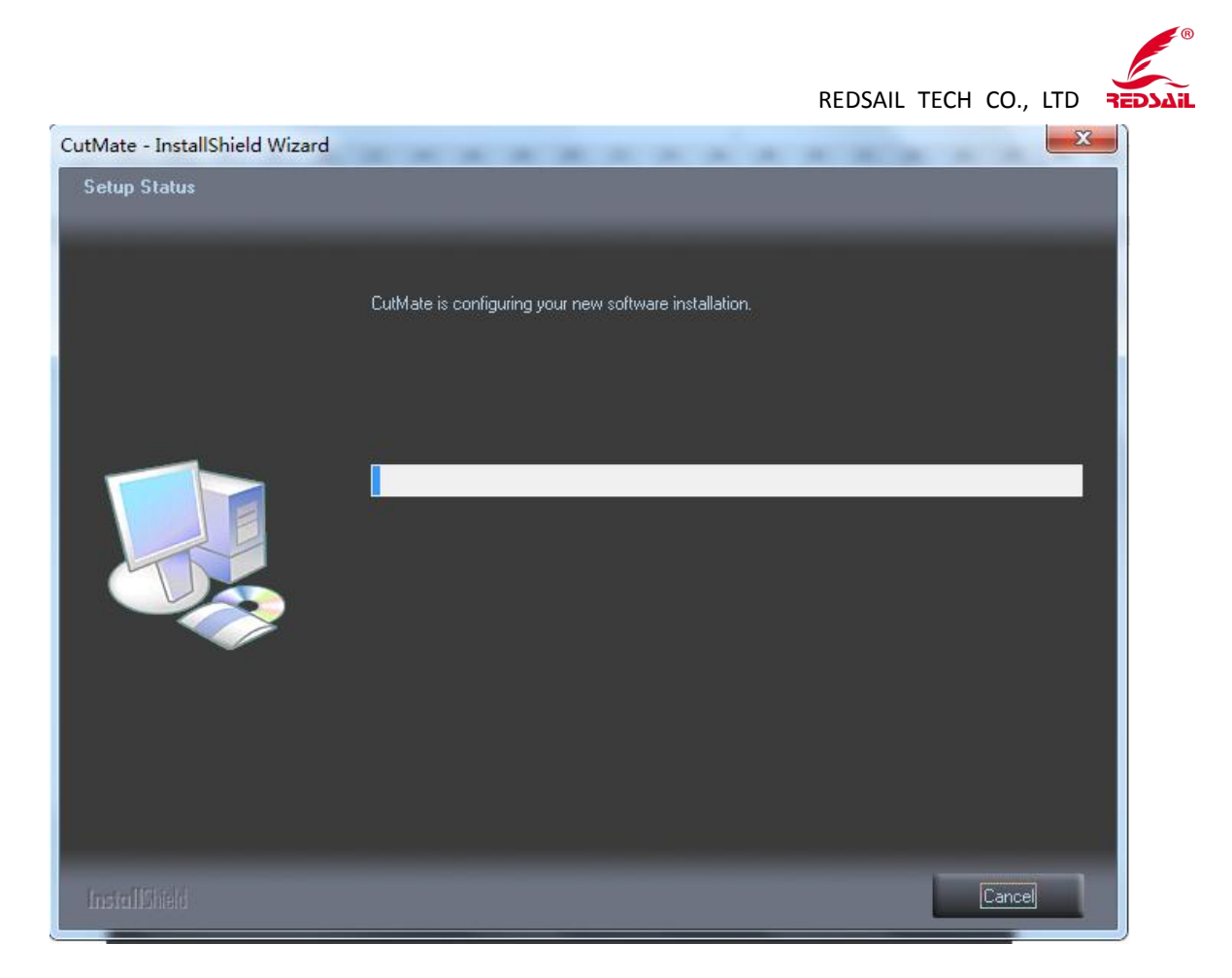

9. The CutMate shortcut will appear on the computer desktop after the installation is successful.

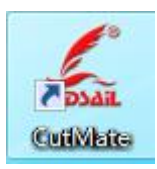

10. Install the CorelDraw plugin

Right-click the CutMate on the computer desktop and select <open file location>.

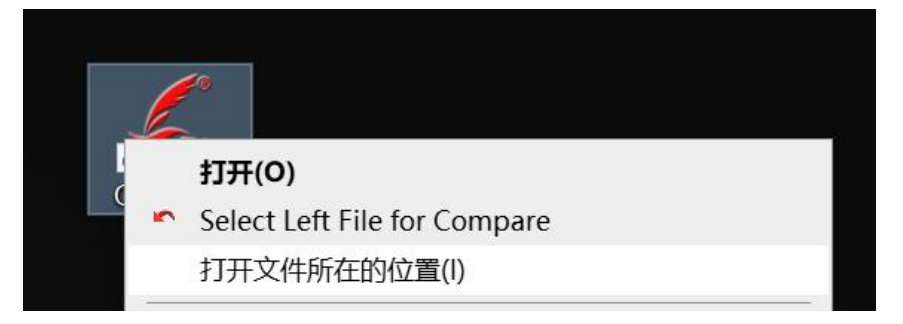

Open the <CorelDraw> folder in the directory

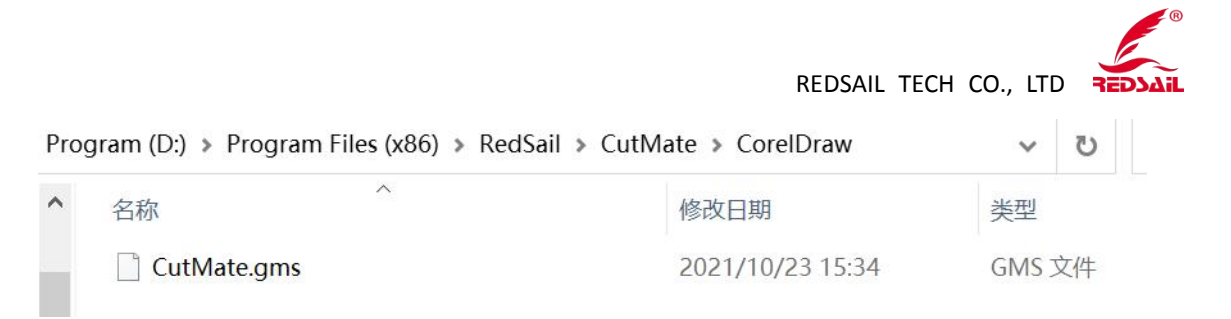

Copy the gms file to your CorelDraw plug-in directory named ...\Corel\CorelDRAW Graphics Suite \*\*\Draw\GMS\

Run CorelDraw, the plugin will appear in the toolbar

| A4      | ▼ 10.0 mm<br>10 297.0 mm |  |
|---------|--------------------------|--|
| ▶ 🛃 🛃 🧕 | 11 🗉 🗾                   |  |

Please select Tools ->Visual Basic->Visual Basic Editor if the plugin is not loaded correctly.

| I  | 具(0)                                        | 窗口WD                                                    | 帮助(H)   |          |                                  |           |      |         |
|----|---------------------------------------------|---------------------------------------------------------|---------|----------|----------------------------------|-----------|------|---------|
|    | 选项(Q)<br>自定义(<br>颜色管5<br>另存默(               | )<br>Z)<br>理(C)<br>从设置(D)                               | Ctrl+J  | 10       |                                  |           | 2-   |         |
| -  | 对象管理<br>对象数<br>视图管理<br>链接管理<br>撤消泊出<br>因特网= | 理器(N)<br>居管理器(E)<br>理器(W)<br>理器(K)<br>乌窗(U)<br>书签管理器(D) | Ctrl+F2 | 150      |                                  | 200       |      |         |
|    | 颜色样子<br>调色板线                                | 式(Y)<br>编辑器(A)                                          |         |          |                                  |           | ì    |         |
|    | 图形和3<br>集锦簿(                                | 文本样式( <u>G</u> )<br>( <u>A</u> )                        | Ctrl+F5 | •        |                                  |           |      |         |
|    | 创建①                                         |                                                         |         | •        |                                  |           |      |         |
| e, | 运行脚和                                        | <b>本(<u>R</u>)</b>                                      |         |          |                                  |           |      |         |
|    | Visual E                                    | 3asic <u>(V</u> )                                       |         |          | 播放(P)<br>记录(R)<br>暂停(A)<br>停止(S) |           |      |         |
|    |                                             |                                                         |         | <b>.</b> | Visual Bas<br>安全性(E).            | ic 编辑<br> | 器(⊻) | Alt+F11 |
|    |                                             |                                                         |         | 0        | 附件管理器<br>附件①                     | 불(D)      |      |         |

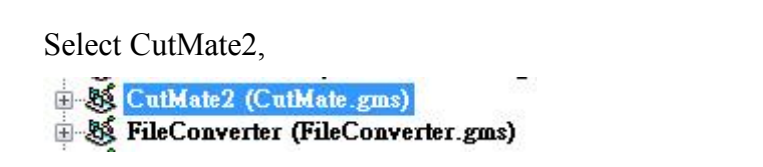

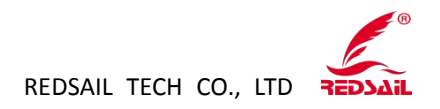

Click the Run button on the taskbar

ାର ଜ 💽 🛯 🔳 🔣

Click Execute and the plugin will appear in the toolbar.

| 巨集                               | <b>x</b> |
|----------------------------------|----------|
| 巨焦名稱(M):<br>CutMate_Start        | 執行(R)    |
| CutMate_Start<br>Send ToCutMate  | 取消       |
|                                  | 逐行圆      |
|                                  | [編輯(E)]  |
|                                  | 建立(C)    |
|                                  | 一刪除①     |
| 巨集存放在(A): CutMate2 (CutMate.gms) | •        |

11. Install the Illustrator plugin

Right-click the CutMate on the computer desktop and select <open file location>

|     | 打开(0)                        |
|-----|------------------------------|
| - · | Select Left File for Compare |
|     | 打开文件所在的位置(I)                 |
|     |                              |

Open the <AI> folder in the directory

| ▶ ↓ 计算机 ▶    | 本地磁盘 (C:) | ▶ Program I | Files (x86) 🕨 RedSai | I ▶ CutMate ▶ AI |
|--------------|-----------|-------------|----------------------|------------------|
| 编辑(E) 查看(V)  | 工具(T) 帮   | 助(H)        |                      |                  |
| 包含到库中 🔻      | 共享 ▼      | 新建文件夹       |                      |                  |
| 名称           | ^         |             | 修改日期                 | 类型               |
| CutMate_CC.a | aip       |             | 2021/10/12 0:25      | AIP 文件           |
| CutMate_CS3  | .aip      |             | 2021/12/24 9:29      | AIP 文件           |
| CutMate_CS4  | .aip      |             | 2021/12/24 9:29      | AIP 文件           |
| CutMate_CS5  | .aip      |             | 2021/12/24 9:29      | AIP 文件           |
| CutMate_CS6  | .aip      |             | 2021/12/23 21:45     | AIP 文件           |

Add: B218/F2, Qilu Software Plaza No.1 Shunhua Road, Jinan Hi-tech Zone, Shandong, China Tel: +86-531-86516855/56/57 Fax: +86-531-86516858 Email: info@cutmate.net

ZIP: 250101

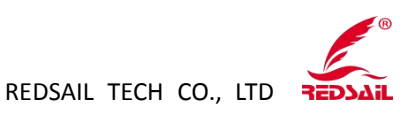

Copy the same version of the aip file as yours to your Illustrator plugin directory named ..\Adobe\Adobe Illustrator \*\*\*\Plug-ins\Tools\ The Chinese directory is ..\Adobe\Adobe Illustrator \*\*\增效工具\ Run Illustrator, the plug-in will automatically appear in the toolbar

| - × |
|-----|
| /+E |
|     |
|     |

Please click [Window]->[Show CutMate Dialog] if the plug-in is not showed correctly, and the plug-in will appear.

| 視窗(W) 說明(H)         |   |
|---------------------|---|
| 新増視窗(W)             |   |
| 重壘顯示(D)             |   |
| 非重壘顯示(T)            |   |
| 排列圖示順序(A)           |   |
| 工作區                 | • |
| Show CutMate Dialog |   |

## 12. Install the Inkscape plug-in

Right-click the CutMate on the computer desktop and select <open file location>

| l | <b>20</b>                    |
|---|------------------------------|
| 1 | 打开(0)                        |
| 5 | Select Left File for Compare |
|   | 打开文件所在的位置(I)                 |
|   |                              |

Open the <Inkscape> folder in the directory

| ☞ 📕 ၊ 计算机 ၊ | 本地磁盘 (C:) ▶ | Program Files (x86) 🕨 RedSa | il 🕨 CutMate 🕨 | Inkscape |  |
|-------------|-------------|-----------------------------|----------------|----------|--|
| 编辑(E) 查看(V) | 工具(T) 帮助(H) |                             |                |          |  |
| 包含到库中 ▼     | 共享 ▼ 新      | 建文件夹                        |                |          |  |
| 名称          | *           | 修改日期                        | 类型             | 大小       |  |
| cutmate.inx |             | 2021/10/30 8:30             | INX 文件         | 1 KB     |  |
| cutmate.py  |             | 2021/12/23 20:17            | PY 文件          | 2 KB     |  |

Copy the cutmate.inx and cutmate.py files to your Inkscape plugin directory named ..

 $Inkscape \verb| idir \share \verb| inkscape \extensions|$ 

Add: B218/F2, Qilu Software Plaza No.1 Shunhua Road, Jinan Hi-tech Zone, Shandong, ChinaZIP: 250101Tel: +86-531-86516855/56/57Fax: +86-531-86516858Email: info@cutmate.net

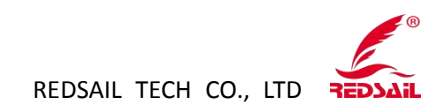

You need to install Inkscape version 1.0 or higher

Open your Inkscape, you can send your creation to cutmate at Extensions->CutMate->Send to cutmate.

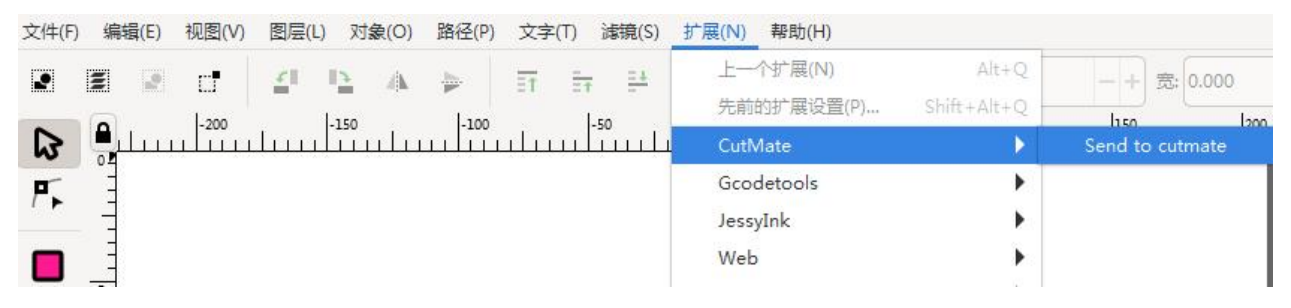

## 13. Cutmate Software Login

Open the software, enter the registered email, password, and the verification code sent by the mail.

| Password:                     |  |      |      |
|-------------------------------|--|------|------|
| Validate Co <mark>d</mark> e: |  | Send | Mail |

## 14. Setting for the Cutmate

1) Software setting

Design the graphics in Illustrator and CorelDraw, click the cutmate icon, then click OK.

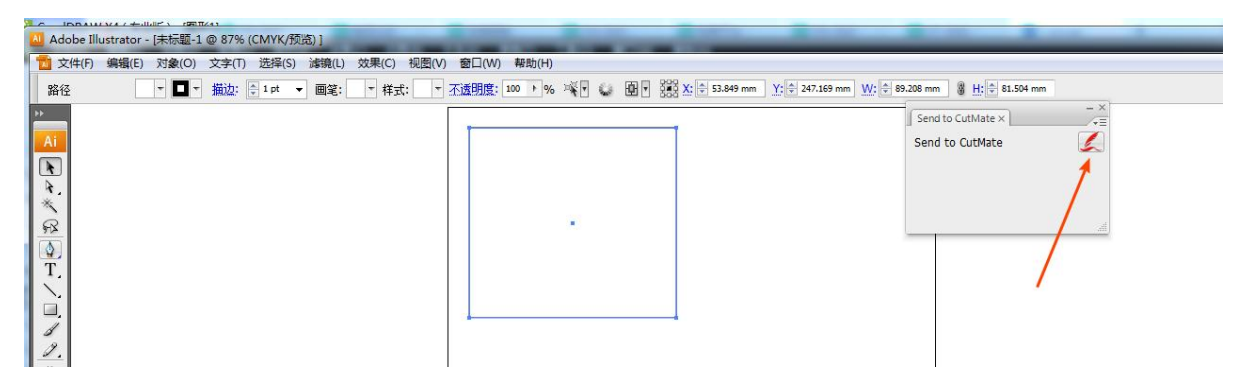

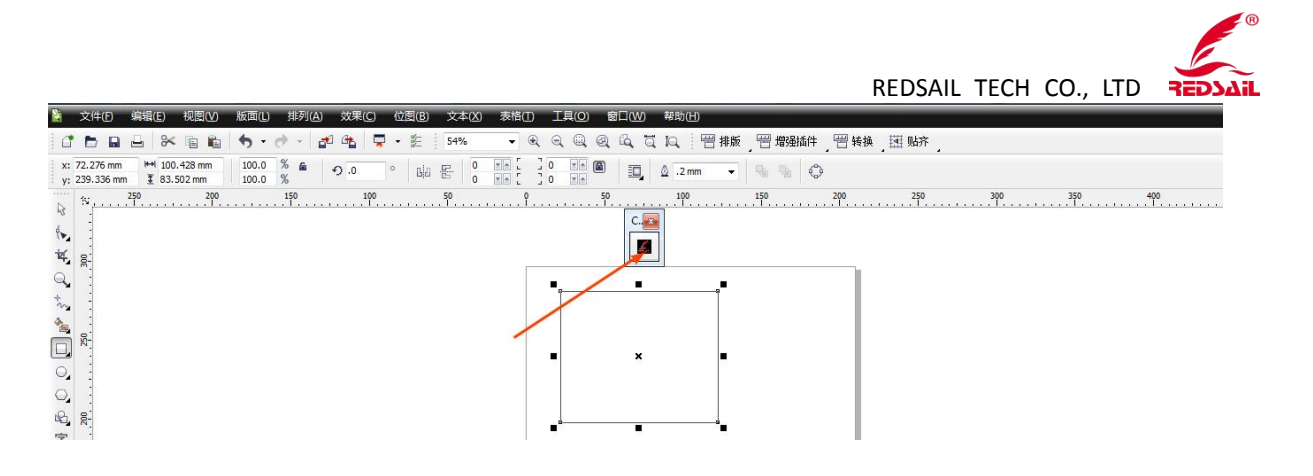

If you use Inkscape, please click on the extension- -CutMate- -Send to cutmate.

| E) 视图(V) 图层(L) 对象(O) 路径(P) 文字(T) 濾鏡(S) | 扩展(N) 帮助(H)              |                     |                 |        |
|----------------------------------------|--------------------------|---------------------|-----------------|--------|
| 2 - + 高: 45.780 - + Rx: 0.000 - +      | 上一个扩展(N)<br>先前的扩展设置(P) S | Alt+Q<br>hift+Alt+Q | 1150            | 1200   |
|                                        | CutMate                  | Þ                   | Send to cutmate | يتتليب |
|                                        | Gcodetools               | •                   |                 |        |
|                                        | JessyInk                 | •                   |                 |        |
|                                        | Web                      | •                   |                 |        |
|                                        | 从路径生成                    | •                   |                 |        |
|                                        | 导出                       | •                   |                 |        |
|                                        | 路径可视化                    | •                   |                 |        |
|                                        | 排版                       | •                   |                 |        |
|                                        | 图像                       | •                   |                 |        |

2) Connect the Cutting plotter to the computer, install the USB driver, and then click Devices.

| Cutm     | ate V3.0     |                  |            |                |         |             |     |     |      |      |     | - 1 | A    | 12   | -   | -   |     |
|----------|--------------|------------------|------------|----------------|---------|-------------|-----|-----|------|------|-----|-----|------|------|-----|-----|-----|
| File Vie | ew Tools H   | Help Lang        | juages     |                |         |             |     |     |      |      |     |     |      |      |     |     |     |
|          | Home         | Position         |            |                |         |             |     |     |      |      |     |     |      |      |     |     |     |
| Open     | Save         | ***<br>Start Job | Spooler De | evices Keym    | ap Abou | e<br>i<br>t |     |     |      |      |     |     |      |      |     |     |     |
|          | Main         |                  |            | Windows        |         |             |     |     |      |      |     |     |      |      |     |     |     |
| 🗰 Ope    | rations      |                  | m          |                | 8 4     | -20         | 8 8 | 8   | 8    | 100  | 120 | 140 | 160  | 180  | 200 | 220 | 240 |
| 😂 De     | vice Manager |                  |            | त्रेणः व्यक्तः |         |             | -   |     |      |      |     |     |      |      |     | X   |     |
| Id       | Driver       | COM              | Туре       | Sharp /        | Angle   | Close(I     | mm) | Be  | d Wi | idth | (   | Bee | d He | eigh | t(  | 1   |     |
| 1        | redsail      | COM              | 1 HPGI     | 0.38           |         | 0.97        |     | 310 | D    |      |     | 210 | D    |      |     |     | _   |
|          |              |                  |            |                |         |             |     |     |      |      |     |     |      |      |     |     |     |

3) Double-click to open the COM, the port will be automatically identified after the connection, please click to select the corresponding port. For Type command, if your cutting plotter is with English language, please select HPGL, if it is Chinese, please select DMPL, then click ok and close the dialog box.

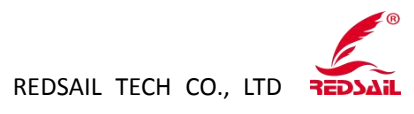

| ew        | Tools   | Help                                                |                                                      |            |              |           | -          | -            |       |       |
|-----------|---------|-----------------------------------------------------|------------------------------------------------------|------------|--------------|-----------|------------|--------------|-------|-------|
| Но        | me      | Position                                            |                                                      |            |              |           |            |              |       |       |
|           | Save    | Start Job                                           | Spooler Devi                                         | ices Keym  | hap About    |           |            |              |       |       |
| l<br>atio | Main    |                                                     |                                                      | Windows    |              | احد ادد   | ol ol ⊢i   | el el        | el e  | 1 101 |
| Lut 1     | .0mm/s  | 1000ppi                                             |                                                      | 81         | 8            | 0 0       | o  o  8    | 8 6          | 8  8  | 8     |
| en/       | A 4125. | 44424017,577                                        | 77.5927 0                                            |            | <u> </u>     |           |            |              |       |       |
| 1 -       | Dev     | ice Manager                                         | CON                                                  | -          | ci a i       |           | D DUCHLO   |              |       |       |
| 2:1       | Id<br>1 | Driver                                              |                                                      | Туре       | Sharp Angle. | Close(mm) | Bed Width( | Bed Height(. | (+) - |       |
|           | T       | reusan                                              | 030-3                                                | DIVIFL     | 0.5          | 0.50      | 510        | 210          |       |       |
|           |         |                                                     |                                                      |            |              |           |            |              |       |       |
|           |         | Device Ma                                           | anager                                               |            | 23           |           |            |              |       |       |
|           | ٠       | Setting<br>COM: U<br>Type: DI<br>Bed Wid<br>Bed Hei | SB-SERIAL CH3<br>MPL<br>dth(mm): 310<br>ght(mm): 210 | 340 (COM3) | ) •          |           |            | ,            |       |       |
|           |         | Angle(m                                             | im): 0.30                                            |            |              | ок        |            |              |       |       |
| C         |         | Close(m                                             | im): 0.96                                            |            |              |           |            |              |       |       |

4) Click Start Job- -Execute Commands, then click Start Job again, the cutting plotter will start to work.

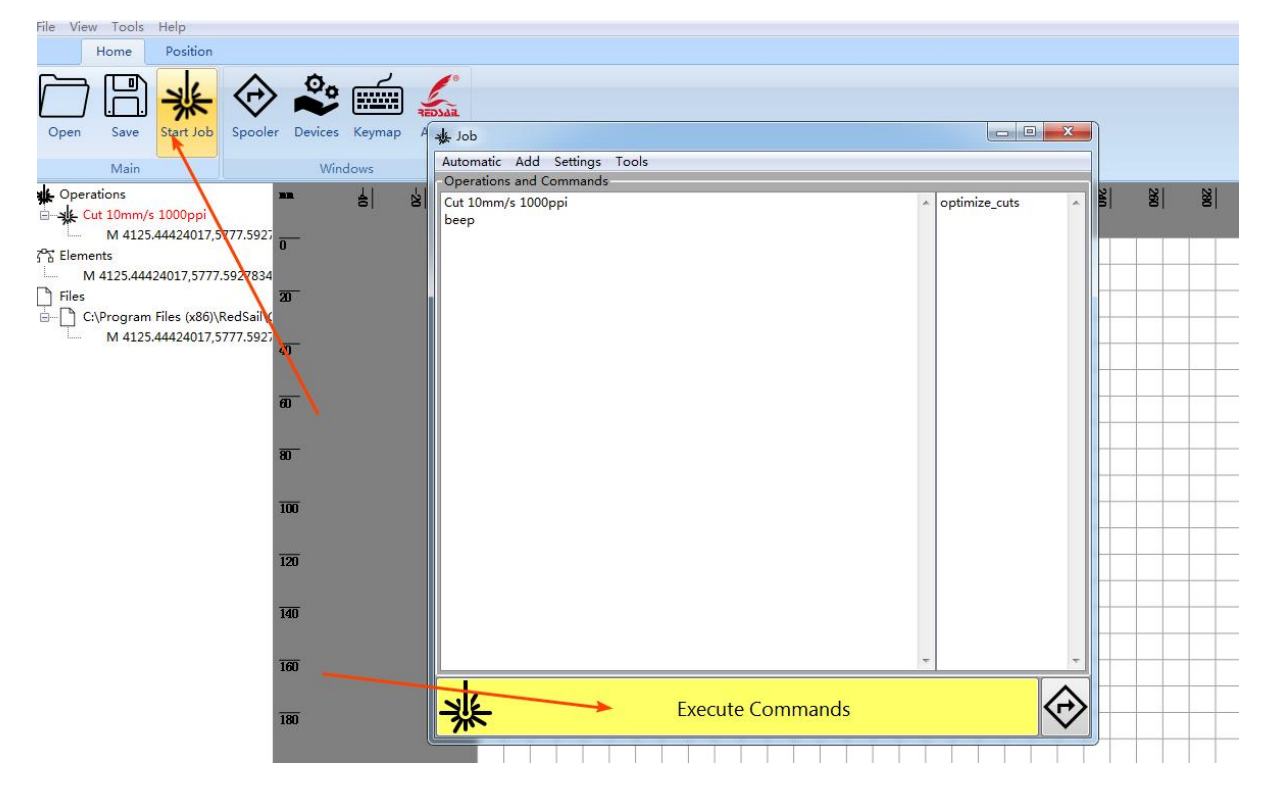

Add: B218/F2, Qilu Software Plaza No.1 Shunhua Road, Jinan Hi-tech Zone, Shandong, ChinaZIP: 250101Tel: +86-531-86516855/56/57Fax: +86-531-86516858Email: info@cutmate.net

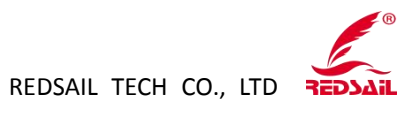

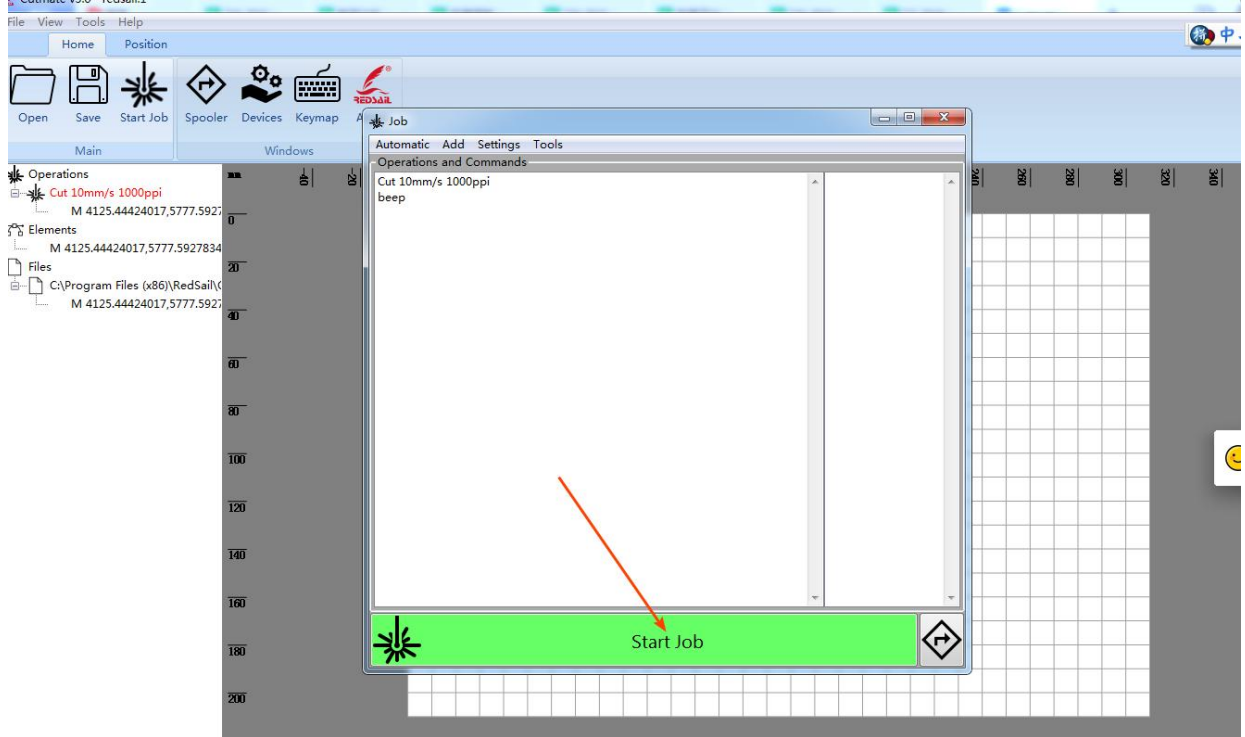

15. Introduction for the CutMate common features.

1) Language: Double-click the Cutmate icon on the desktop to open the CutMate, click to open the language, you can choose the Chinese and English language, select the language you need—close--reopen the CutMate, then the language will be that you modified.

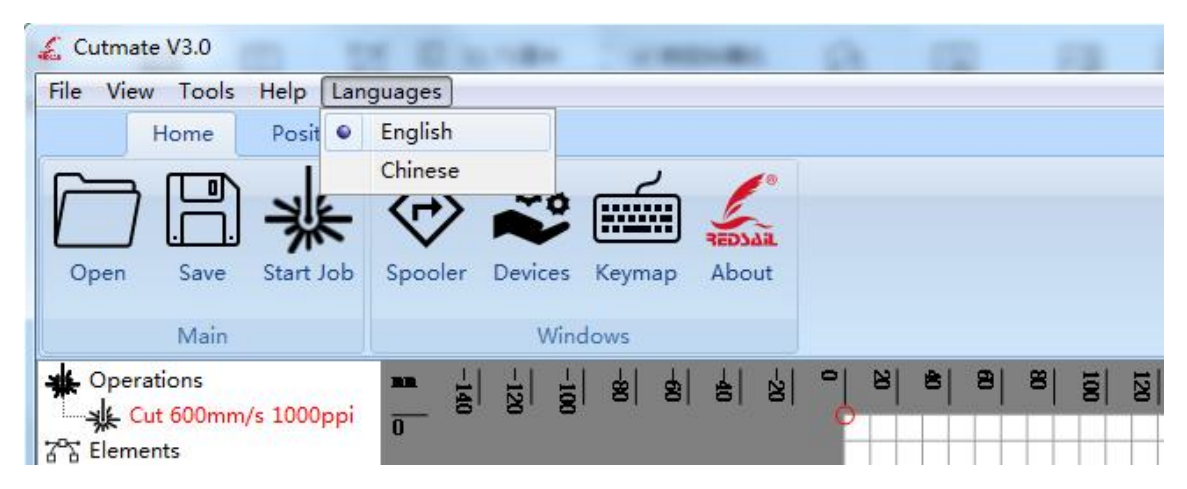

2) Open : Click it and can open SVG, DXF and PLT format file.

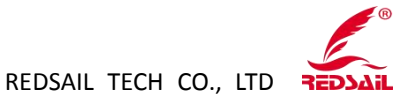

Apowersoft Corel Corel All valid types All valid types Scalable Vector Graphics (svg) Drawing Exchange Format (dxf) PLT Format (plt)

| 💪 Cutmate V3.0                                                     | a strength starting    |                 |            |
|--------------------------------------------------------------------|------------------------|-----------------|------------|
| File View Tools Help Lan                                           | guages                 |                 |            |
| Home Position                                                      |                        |                 | 2 <b>N</b> |
| Open Save Start Job                                                | Spooler Devices Keymap | REDJAR<br>About |            |
| Main                                                               | Windows                |                 |            |
| ↓   Cut 600mm/s 1   ↓   ↓     ···································· |                        |                 |            |

3) Save: Click Save to save the file in SVG format.

| 文件名(N):  |                                |       |
|----------|--------------------------------|-------|
| 保存类型(T): | Scalable Vector Graphics (svg) |       |
|          | Scalable Vector Graphics (svg) |       |
| 这件夹      |                                | 保存(S) |

4) After selecting the figure, then right click, you can choose to remove, duplicate, scale, rotate, outline and flip.

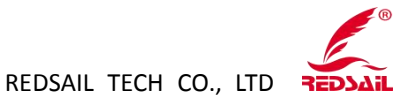

| File View Tools Help Languages   Home Position   Open Save Start Job Spooler Devices Keymap About   Main Windows Windows Windows Windows Windows |       |
|----------------------------------------------------------------------------------------------------|-------|
| Home Position<br>Popen Save Start Job Spooler Devices Keymap About<br>Main Windows                                                               |       |
| Open Save Start Job Spooler Devices Keymap About   Main Windows                                                                                  |       |
| Main Windows                                                                                                    |       |
| THINKITY.                                                                                                    |       |
| • Operations • • • • • • • • • • • • • • • • • • •                                                                                               | *1 33 |

If you have any suggestions of our products or need our help, please feel free to call us at+86 531-86516855/56/57 or email us via info@cutmate.net.

Special Note: Redsail reserves the rights of changing the content and product specifications without prior notice. All the information to check carefully make sure accurate. Products are subject to change without notice.

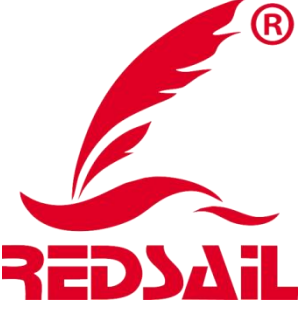

Tel: +86-531-86516855/56/57 Fax: +86-531-86516858 E-mail: info@cutmate.net Address: B218, F-2, Qilu Software Plaza, No.1 Shunhua Road, Jinan, Shandong, China Website: www.easycut.cn www.hflaser.com